## TMS - Windows 10 compatibility issue

## Overview

On windows 10, the internet browser is set with using Microsoft Edge by default. It is not compatible with Save-On-Foods appointment portal and it returns a blank screen when 'set appointment button' is pressed.

## How to fix?

There isn't a better way to fix this problem as Microsoft Edge doesn't allow adjusting capability mode. The way of getting it work is using Microsoft IE. The IE can be launched from Edge directly.

- 1. Open **Microsoft Edge** and type in https://partners.owfg.com' url and then get SOF partner portal page opened.
- 2. Click "." button on right top corner of Edge screen.
- 3. On the popup window, select "Open with Internet Explorer"
- 4. On IE, filling in same information and click set appointment button
- 5. The TMS appointment booking calendar shows up.

| A https://partners.owfg.com/CarrierForms/BookAppointment.aspx                                                                        |                                                                                                    |                                                                                                    |  |  |  |  |  |  |
|----------------------------------------------------------------------------------------------------|----------------------------------------------------------------------------------------------------|----------------------------------------------------------------------------------------------------|--|--|--|--|--|--|
| saveon                                                                                                    | COODS partner portal                                                                                                    | New window<br>New InPrivate window                                                                           |  |  |  |  |  |  |
| supplier information<br>home<br>carrier information<br>book appointment<br>standards &<br>procedures<br>corporate<br>source of forch | Book Appointment     Enter the order information provided to you by the supplier of SOF into the fields below and click the set appointment button to book a delivery appointment.     PO's can only be appointed for the night prior or the morning of the PO due date. This restriction requires that purchase orders consolidated onto a single load have the same due date.                                                                                                    | Zoom — 100% + 2 <sup>A</sup><br>Favorites<br>Cast media to device                                            |  |  |  |  |  |  |
| S479-01-0005                                                                                                    | unte:     Road closure impacting TCL – Sept. 5th – 6th Please note there will be a closure on Highway 60 between Yellowhead and 16A Story Plain Highway from 8:00 PM Wednesday, September 6th. to 8:00 AM Thursday, September 6th. to 8:00 AM Thursday, September 6th. to 8:00 AM Thursday, September 6th. to 8:00 AM Thursday, September 6th. to 8:00 AM Thursday, September 6th. to 8:00 AM Thursday, September 6th. Drivers coming via Yellowhead from Edmonton or West will need to take an alternate route; the detour is 16A to Highway 60 to reach TCL. Please allow extra time to reach TCL during this evening closure.     Carrier Telephone * | Find on page<br>Read aloud<br>Print<br>Pin this page to the taskbar<br>Pin this page to Start                |  |  |  |  |  |  |
|                                                                                                    | 4537036 Embody 11/01/2018 1 min(s) 1 Lumping Required 4537057 remove 11/01/2018 41 min(s) 7 set appointment * Required Field NOTE: Adding or removing a Purchase Order to an existing delivery requires booking a "Pre-Paid orders only mew appointment. Vendors who require Lumping/Swamper Service for their deliveries are encouraged to contact the following companies directly to make their own arrangements. British Columbia Drake International P. 800-463-7253 Alberta Drake International P. 780-414-6341                                                                                                    | F12 Developer Iools     Open with Internet Explorer     Send feedback     Extensions     What's new and tips |  |  |  |  |  |  |
|                                                                                                    | If you require assistance you can contact our transportation department at <u>1-800-852-1788</u> Monday to Friday 7:00AM - 2:30PM<br>PST. Weekend & Stats 7:00AM – 12:00PM PST.<br>To review our instructions for booking appointments and inbound freight standards and procedures please refer to the following                                                                                                    | Settings                                                                                                    |  |  |  |  |  |  |

| 🕑 Overwaitea Food Group Par 📔 Appointment Maintenance 📑 Appointment Maintenar × +                                                                         | -   | ٥              | ×        |  |  |  |  |  |  |  |  |
|----------------------------------------------------------------------------------------------------|-----|----------------|----------|--|--|--|--|--|--|--|--|
| 🗧 🔶 🕐 🛛 🕹 partners.owfg.com/tms/Index.php?menu_tr=mnugrpCollabPortal[mnuoptWebCarrierPortal%20&mode=tm[carrier_portal_appointment&form_fields=&adr_ 🛄 🗙 📔 | - 1 | ٩              |          |  |  |  |  |  |  |  |  |
| Add to the favorites bar by selecting $\Rightarrow$ , or by importing your favorites.                                                                     |     |                |          |  |  |  |  |  |  |  |  |
|                                                                                                    |     |                | Î        |  |  |  |  |  |  |  |  |
|                                                                                                    |     |                |          |  |  |  |  |  |  |  |  |
|                                                                                                    |     |                |          |  |  |  |  |  |  |  |  |
|                                                                                                    |     |                |          |  |  |  |  |  |  |  |  |
|                                                                                                    |     |                |          |  |  |  |  |  |  |  |  |
|                                                                                                    |     |                |          |  |  |  |  |  |  |  |  |
| Got blank screen when press 'set appointment' button on previous screen                                                                                   |     |                |          |  |  |  |  |  |  |  |  |
|                                                                                                    |     |                |          |  |  |  |  |  |  |  |  |
|                                                                                                    |     |                |          |  |  |  |  |  |  |  |  |
|                                                                                                    |     |                |          |  |  |  |  |  |  |  |  |
|                                                                                                    |     |                |          |  |  |  |  |  |  |  |  |
| N                                                                                                    |     |                |          |  |  |  |  |  |  |  |  |
| h2                                                                                                    |     |                |          |  |  |  |  |  |  |  |  |
|                                                                                                    |     |                |          |  |  |  |  |  |  |  |  |
|                                                                                                    |     |                |          |  |  |  |  |  |  |  |  |
| f Search the web and Windows 🛛 🔁 📄 🛱 🛄 🤶                                                                                                    | 🗐 🕼 | 10:55<br>2015- | AM<br>10 |  |  |  |  |  |  |  |  |

| € 🔿 🔳         | https://partners.owfg.c | <b>:om</b> /tms/Index | php?menu_tr 🔎 👻 🗎 🔊 📄 Appointment Maintena | nce ×  |                 |              | - □ ×<br>☆☆ <sup>愛</sup>       |
|---------------|-------------------------|-----------------------|--------------------------------------------|--------|-----------------|--------------|--------------------------------|
| Appointmen    | nt Maintenance          |                       |                                            |        |                 |              | 0 ^                            |
|               | Dock Slot               |                       | Area                                       |        |                 | Warehouse ID |                                |
| 2             | GROC-005                |                       | GROCERY RECEIVING                          |        |                 | WOOL         |                                |
|               | GROC-007                |                       | GROCERY RECEIVING                          |        |                 | WOOL         |                                |
|               | GROC-009                |                       | GROCERY RECEIVING                          |        |                 | WOOL         |                                |
|               | GROC-011                |                       | GROCERY RECEIVING                          |        |                 | W00L         |                                |
|               | GROC-014                |                       | GROCERY RECEIVING                          |        |                 | W00L         |                                |
| Page ₩ 1 ♥ of | F 4 🍽 Records per       | page 5 🗸              | - B ■                                      |        |                 |              | 17 Records                     |
| d de Octob    | han 201E                | 7:30 am               |                                            | W      | ednesday, 10/28 |              |                                |
| << Octob      | ber 2015 >>             | -                     |                                            |        | GROC-005        |              | ^                              |
| Su Mo Tu      | We In Fr Sa             | 8:00 am               |                                            |        |                 |              |                                |
| 27 28 29      | 30 1 2 3                |                       |                                            |        |                 |              |                                |
| 4 5 6         | 7 8 9 10                | 8:30 am               |                                            |        |                 |              |                                |
| 11 12 13      | 14 15 16 17             |                       |                                            |        |                 |              |                                |
| 18 19 20      | 21 22 23 24             | 9:00 am               |                                            |        |                 |              |                                |
| 25 26 27      | 28 29 30 31             |                       |                                            |        |                 |              |                                |
|               |                         | 9:30 am               |                                            |        |                 |              |                                |
| Week View     | v                       |                       |                                            |        |                 |              |                                |
|               |                         | 10:00 am              |                                            |        |                 |              |                                |
| Add Appoint   | tment Close             |                       |                                            |        |                 |              |                                |
|               |                         | 10:30 am              |                                            |        |                 |              |                                |
|               |                         |                       |                                            |        |                 |              |                                |
|               |                         | 11:00 am              |                                            |        |                 |              |                                |
|               |                         |                       |                                            |        |                 |              |                                |
|               |                         | 11:30 am              |                                            |        |                 |              |                                |
|               |                         |                       |                                            |        |                 |              | <u> </u>                       |
|               |                         | 12:00 pm              |                                            |        |                 |              |                                |
|               |                         |                       |                                            |        |                 |              | 📕 RedPrairie 🎽 🗡               |
| Searc         | h the web and Wir       |                       | 🗢 🧧 📮 🖨                                    | Mi 💽 🧀 |                 |              | へ 🖮 🕼 루 11:16 AM<br>2015-10-08 |

\*\* Please note, the icon of Edge and IE are slightly different. See difference between these two icons:

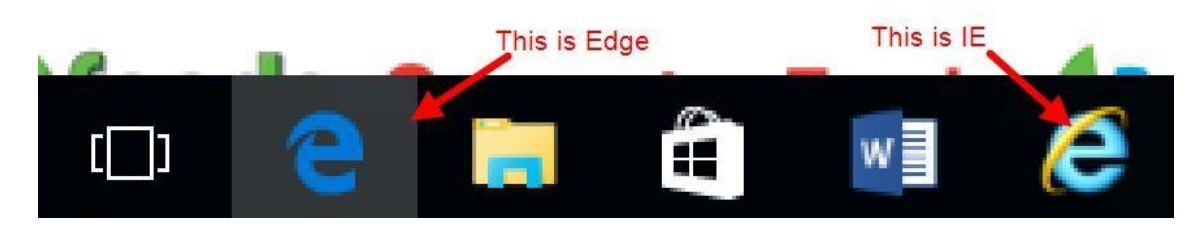